# Anleitung zur An- und Abmeldung zu/von Race-Turnieren

1. Gehe auf <u>https://mytischtennis.de</u> und registriere dich für eine kostenlose Basismitgliedschaft indem du auf "registrieren" klickst und das sich öffnende Formular ausfüllst. Eine Premiummitgliedschaft <u>kann</u> anschließend freigeschaltet werden für 12 Euro im Jahr.

|                                                                                            | Registrieren                                                                                                    |                       |
|--------------------------------------------------------------------------------------------|----------------------------------------------------------------------------------------------------|-----------------------|
| Jetzt registrieren<br>Anrede                                                               | Herr V                                                                                                    |                       |
| Vorname*                                                                                   |                                                                                                    |                       |
| Nachname*                                                                                  |                                                                                                    |                       |
| Geburtsdatum*:                                                                             | 26 v Januar v 2023 v                                                                                                    |                       |
| E-Mail**                                                                                   |                                                                                                    |                       |
| Verein*: 📵                                                                                 | Verein suchen                                                                                                    | ٩                     |
| * Pflichtfeld                                                                              |                                                                                                    |                       |
| Adresse. Sie können dem je<br>oder in Ihrem Profil widerspr                                | n zum Premium-Angebot und dessen Produkten an die hier angegebene E-M<br>derzeit durch Anklicken des Abmelde-Links, der in jedem Newsletter enthalter<br>rechen.                                                   | n-<br>Iail-<br>n ist, |
| Ich habe die AGB und Ich bin damit einverstan personenbezogenen Da mytischtennis.de genutz | d die <mark>Datenschutzerklärung</mark> gelesen und akzeptiert.<br>den, dass - soweit vorhanden - meine bei click-TT gespeicherten<br>aten an mytischtennis.de übertragen und zur Datenabbildung auf<br>zt werden. |                       |
| Ich bin kein F                                                                             | Roboter.<br>reCAPTCHA<br>atenschutzerklärung - Nutzungsbedingungen                                                                                                    |                       |
|                                                                                            | Registrieren                                                                                                    |                       |
| Schwierigkeiten bei dei                                                                    | r Registrierung? Hier klicken!                                                                                                    |                       |

2. Falls du dich schon registriert hast, logge dich in deinen Account ein.

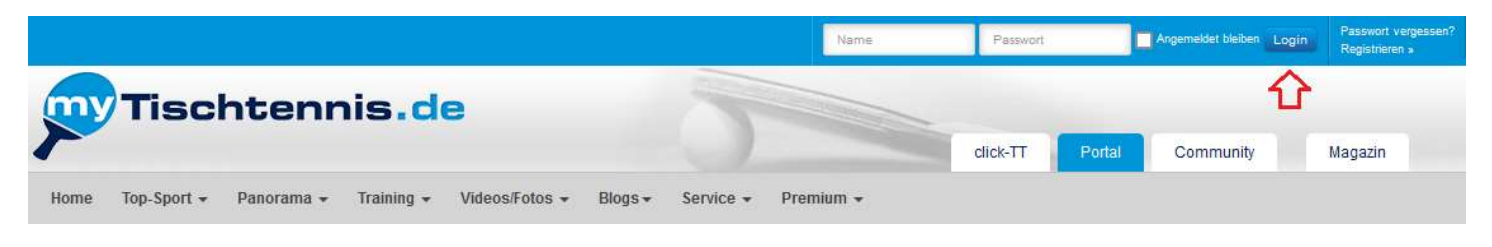

3. Nach Login auf "Community" klicken, dann auf den Reiter "Turniere" und anschließend auf "TTVN-Race"

| my   | Tis      | chter       | nnis.de                    | -                               |                      |           | 1.        |         |
|------|----------|-------------|----------------------------|---------------------------------|----------------------|-----------|-----------|---------|
| Home | Profil 🕶 | Teamsport + | Ranglisten + Statistiken • | Z.<br>Turniere + Training + Cor | mmunity + Services + | Premium + | Community | Magazin |
|      |          |             |                            | Allgemeine Turniere             |                      |           |           |         |
|      |          |             |                            | Series Finals                   |                      |           |           |         |
|      |          |             |                            | Bavarian TT-Race                |                      |           |           |         |
|      |          |             |                            | Rheinland Cup                   |                      |           |           |         |
|      |          |             |                            | VR-Cup des HTTV                 |                      |           |           |         |
|      |          |             |                            | andro WTTV-Cup                  |                      |           |           |         |
|      |          |             | 3.                         | TTVN-Race                       |                      |           |           |         |
|      |          |             |                            | Pfalz Trophy                    |                      |           |           |         |
|      |          |             |                            | FTTB Race                       |                      |           |           |         |
|      |          |             |                            | TTBW Race                       |                      |           |           |         |
|      |          |             |                            | TTTV-Race                       |                      |           |           |         |

4. Es erscheint eine Liste mit anstehenden Races in ganz Niedersachsen, sortiert nach Datum. Das entsprechende Race raussuchen und auf den Button "Anmelden" klicken.

| TTVN-Race - Turnierliste |                 |                     |                          |            |            |
|--------------------------|-----------------|---------------------|--------------------------|------------|------------|
| Turniere                 | Punkterangliste | Teilnahmenrangliste | Erstteilnahmen-Rangliste |            |            |
| Datum                    |                 | Uhrzeit             | Veranstalter             | Region     | Anmeldung  |
| Freitag, 27.01.2         | 2023            | 20:00 Uhr           | MTV Oldendorf            | Celle      | Anmelden   |
| Freitag, 27.01.2         | 2023            | 20:00 Uhr           | SV Bad Bentheim          | Ems-Vechte | Anmelden   |
| Samstag, 28.01           | 1.2023          | 11:00 Uhr           | SG Bomlitz-Lönsheide     | Heidekreis | Anmelden   |
| Samstag, 28.01           | 1.2023          | 14:00 Uhr           | SG Bomlitz-Lönsheide     | Heidekreis | Anmelden   |
| Samstag, 28.01           | 1.2023          | 17:00 Uhr           | SG Bomlitz-Lönsheide     | Heidekreis | 1 Anmelden |
| Samstag, 28.01           | 1.2023          | 12:00 Uhr           | TSV Hollen               | Cuxhaven   | Anmelden   |

Turnierdetails

| TTVN-Race 2023                                                                                                    |                                                                                                    |  |  |
|----------------------------------------------------------------------------------------------------|----------------------------------------------------------------------------------------------------|--|--|
| Ausschreibung                                                                                                    |                                                                                                    |  |  |
| Personen/Mitarbeiter                                                                                                    | Spielbetrieb                                                                                                    |  |  |
| <ul> <li>Gesamtleitung</li> <li>Name: Mirco Päsch</li> <li>Straße: Am Langen Moor 8</li> <li>PLZ: 27616</li> <li>Ort: Beverstedt</li> <li>Telefon Mobil: 0176-45629926</li> <li>E-Mail: tsy-hollen-tt@web.de</li> </ul>                                                                                                    | <ul> <li>Gewinnsätze (Std.): 3</li> <li>Spielansetzung: per Aufruf</li> <li>Ranglistenbezug: 11.12.2022</li> <li>Meldeschluss Datum: 27.01.2023, 22:00 Uhr</li> <li>Material</li> <li>Tischmarke: Imperial</li> </ul>                                                                                                    |  |  |
| ∘ Quartierfragen                                                                                                    | <ul> <li>Anzahl der Tische: 8</li> <li>Tischfarbe: grün</li> <li>Ballmarke: Gewo</li> <li>Ballfarbe: weiß</li> </ul>                                                                                                    |  |  |
|                                                                                                    | Meldungen                                                                                                    |  |  |
|                                                                                                    | Doppelstart bei Veranstaltung: nein     Doppelstart am Tag: nein     Doppelstart zur gleichen Zeit: nein     Registrierungsmöglichkeiten: Online     Meldeadresse:     Nachmelkung mödlich: nein                                                                                                    |  |  |
| <ul> <li>Allgemeine Klausel: Der Veranstalter behält sich Änderung</li> <li>Regeln: Gespielt wird nach den Regeln der ITTF, der Wettspi<br/>Schlägertests im DTTB sowie die Regelungen zum Frischkleb</li> <li>Haftungsausschluss: Wenn bei Veranstaltungen des Verbi<br/>beschädigt werden, so haften der Schädiger bzw. dessen Verbilter</li> </ul> | jen der Ausschreibung vor. Den Anweisungen der Turnierleitung ist Folge zu leisten.<br>elordnung des DTTB sowie den Bestimmungen des Verbands. Die Anti-Doping-Ordnung inkl. aller Anhänge und die Richtlinie zu<br>en sind zu beachten.<br>ands Gegenstände des Veranstalters, Ausrichters oder Durchführers von Teilnehmern an der Veranstaltung vorsätzlich oder fahrlässig<br>erein dem Veranstalter, Ausrichter oder Durchführer für den entstandenen Schaden. |  |  |
|                                                                                                    | Konkurrenzen                                                                                                    |  |  |
|                                                                                                    | ag zur Konkurrenz anmelden >                                                                                                    |  |  |
| Altersklasse/Wettbewerb: Damen/Herren Einzel                                                                                                    | Offen für: ITTF                                                                                                    |  |  |
| Leistungsklasse nach TTR: von 0 bis 0                                                                                                    | Austragungssystem: Vorrunde: Schweizer System                                                                                                    |  |  |
| Startzeit: 28.01.2023, 12:00 Uhr                                                                                                    | Startgeld: 5,00 €                                                                                                    |  |  |
| Endzeit: 28.01.2023, 15:00 Uhr                                                                                                    |                                                                                                    |  |  |
| Meldeschluss Datum: 27.01.2023 22:00                                                                                                    |                                                                                                    |  |  |
| TTR-relevant: ja                                                                                                    |                                                                                                    |  |  |
|                                                                                                    |                                                                                                    |  |  |

## 6. 2x Haken setzen bei "Ich stimme zu" und auf den Button "Ja, melde mich jetzt an!" klicken.

|                        | Turnier Anmeldung        |                      |  |  |
|------------------------|--------------------------|----------------------|--|--|
| Turnier TTVN-Race 2023 |                          | 3                    |  |  |
| Zeitraum               | 28.01.2023 bis 2         | 18.01.2023           |  |  |
| Turnier Club           | TSV <mark>H</mark> ollen |                      |  |  |
|                        |                          |                      |  |  |
| Konkurrenz             |                          | Damen/Herren Einzel  |  |  |
| Anmeldegebühr          |                          | 5,00 €               |  |  |
| Beginn                 |                          | 28.01.2023 12:00 Uhr |  |  |
| Ende                   |                          | 28.01.2023 15:00 Uhr |  |  |
| Anmeldung bis          |                          | 27.01.2023 22:00 Uhr |  |  |
| Wettbewerb             |                          | Einzel               |  |  |
| TTR-relevant           |                          | ja                   |  |  |
|                        |                          |                      |  |  |

#### Ordnungen/Regelungen

Mit der Anmeldung über myTischtennis zum o.a. Turnier erkennt der Spieler/die Spielerin die Internationalen TT-Regeln, die Satzung des DTTB und des für das Turnier zuständigen Mitgliedsverbands, die Anti-Doping-Ordnung des DTTB, die Wettspielordnung und die weiteren Bestimmungen des DTTB, die Ausführungs-/Durchführungsbestimmungen des für das Turnier zuständigen Verbands sowie die veröffentlichte Ausschreibung der betreffenden Veranstaltung als für sich verbindlich an und unterwirft sich den Rechts- und Strafbestimmungen des DTTB und des für das Turnier zuständigen Mitgliedsverbands. Bei einem Verstoß gegen die o.g. Vorgaben der Verbände haftet der Spieler/die Spielerin persönlich. Dies gilt auch für Schäden, die der Spieler/die Spielerin beim Turnier gegenüber dem für das Turnier zuständigen Verband, dem durchführenden Verein bzw. der durchführenden Organisation oder anderen Personen schuldhaft verursacht hat - der Spieler/die Spielerin stellt den Verein, für den er/sie spielerentigt ist, von dieser Haftung frei. Ein Versicherungsschutz im Rahmen einer Sportversicherung der Landessportbünde greift nur, wenn die jeweiligen Voraussetzungen verantwortlich. Durch diese Anmeldung wird keine Voraussetzung geschaffen. Der Spieler/die Spielerin bestätigt, zum Zeitpunkt der Turnierteilnahme eine gültige, aktive Spielerentigung zu besitzen.

Der Veranstalter/Durchführer ist berechtigt, Melde-/Startgebühren zu erheben. Der Spieler/die Spielerin verpflichtet sich zur Übernahme dieser Melde-/Startgebühr inkl. möglicher Kosten bei Absagen It. Ausschreibung.

Die myTischtennis GmbH stellt lediglich die Online-Anmeldemöglichkeit zum jeweiligen Turnier zur Verfügung. Die myTischtennis GmbH ist für die Erstellung der Ausschreibung und die Gewähr für die Richtigkeit der dort hinterlegten Angaben, für den Turnierablauf und für die Ergebnisübermittlung weder zuständig noch verantwortlich. Diese Aufgaben obliegen den Veranstaltern/Durchführern und den für das Turnier zuständigen Verbänden.

🗹 Ich stimme zu

#### Datennutzung

Mit der Anmeldung über myTischtennis zu einem Turnier willigt der Spieler/die Spielerin ein, dass die personenbezogenen Daten Name, Vorname, Geschlecht, Geburtsjahr, Ausländerstatus, Spielernummer bzw. Vereinszugehörigkeit und Q-TTR-Wert dem Turnierveranstalter übermittelt und zur Durchführung des Turniers herangezogen werden. Ebenso willigt der Spieler/die Spielerin ein, einmalig pro Turnierserie/Jahr Informationen zur jeweiligen Turnierserie seitens der Veranstalter/Durchfü<sup>-</sup>hrer u<sup>-</sup>ber die in myTischtennis hinterlegte E-Mail-Adresse zu erhalten. Das Turnier, zu dem sich der Spieler/die Spielerin anmeldet, ist eine öffentliche Sportveranstaltung. Der Spieler/die Spielerin erkennt die Vorgaben des DTTB (Satzung, Wettspielordnung) bzgl. Veröffentlichung von personenbezogenen Daten, der Veröffentlichung von Ergebnissen von diesem Turnier und der Veröffentlichung von Fotos/Filmaufnahmen im Rahmen der Berichterstattung über dieses Turnier an.

🗹 lch stimme zu

Ja, melde mich jetzt an!

### 7. Abschließend bestätigen mit Klick auf "OK".

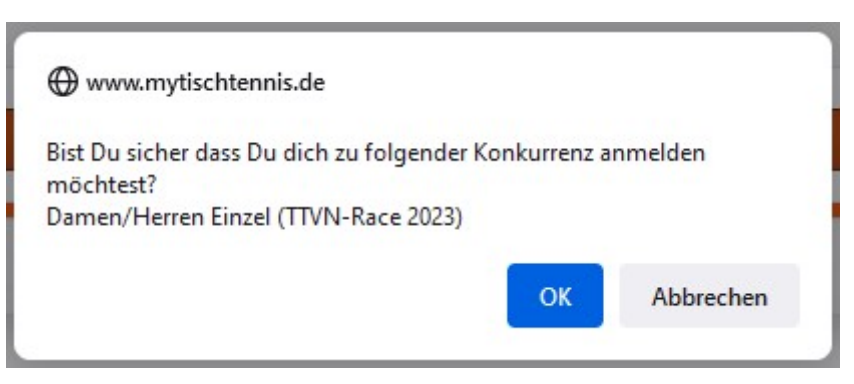

8. Falls man sich vom Race wieder **abmelden** möchte, muss man zurück zur Liste der anstehenden Race (siehe Punkt 4) und dort das Race raussuchen, von dem man sich abmelden möchte. Dann auf "bereits angemeldet" klicken.

|               |                 |                     | π                          | VN-Race - Turnierliste |   |                    |
|---------------|-----------------|---------------------|----------------------------|------------------------|---|--------------------|
| Turniere      | Punkterangliste | Teilnahmenrangliste | Erstteilnahmen-Rangliste   |                        |   |                    |
| Datum         |                 | Uhrzeit             | Veranstalter               | Region                 |   | Anmeldung          |
| Freitag, 27.0 | 1.2023          | 20:00 Uhr           | MTV Oldendorf              | Celle                  | 0 | Anmelden           |
| Freitag, 27.0 | 1.2023          | 20:00 Uhr           | SV Bad Bentheim            | Ems-Vechte             | 0 | Anmelden           |
| Samstag, 28   | 3.01.2023       | 11:00 Uhr           | SG Bomlitz-Lönsheide       | Heidekreis             | 0 | Anmelden           |
| Samstag, 28   | 3.01.2023       | 14:00 Uhr           | SG Bomlitz-Lönsheide       | Heidekreis             | 0 | Anmelden           |
| Samstag, 28   | 3.01.2023       | 17:00 Uhr           | SG Bomlitz-Lönsheide       | Heidekreis             | 0 | Anmelden           |
| Samstag, 28   | 3.01.2023       | 12:00 Uhr           | TSV Hollen                 | Cuxhaven               | 0 | Anmelden           |
| Samstag, 28   | 3.01.2023       | 15:30 Uhr           | TSV Hollen                 | Cuxhaven               | 0 | bereits angemeldet |
| Samstag, 28   | 3.01.2023       | 12:30 Uhr           | TTC Grün-Gelb Braunschweig | Braunschweig           | 0 | Anmelden           |
| Samstag, 28   | 3.01.2023       | 15:00 Uhr           | TTC Grün-Gelb Braunschweig | Braunschweig           | 0 | Anmelden           |
| Samstag, 28   | 3.01.2023       | 17:30 Uhr           | TTC Grün-Gelb Braunschweig | Braunschweig           | 0 | Anmelden           |

9. Es erscheint eine Liste aller Races, zu denen man sich angemeldet hat. Hier beim entsprechenden Race auf "stornieren" klicken und anschließend mit Klick auf "OK" bestätigen.

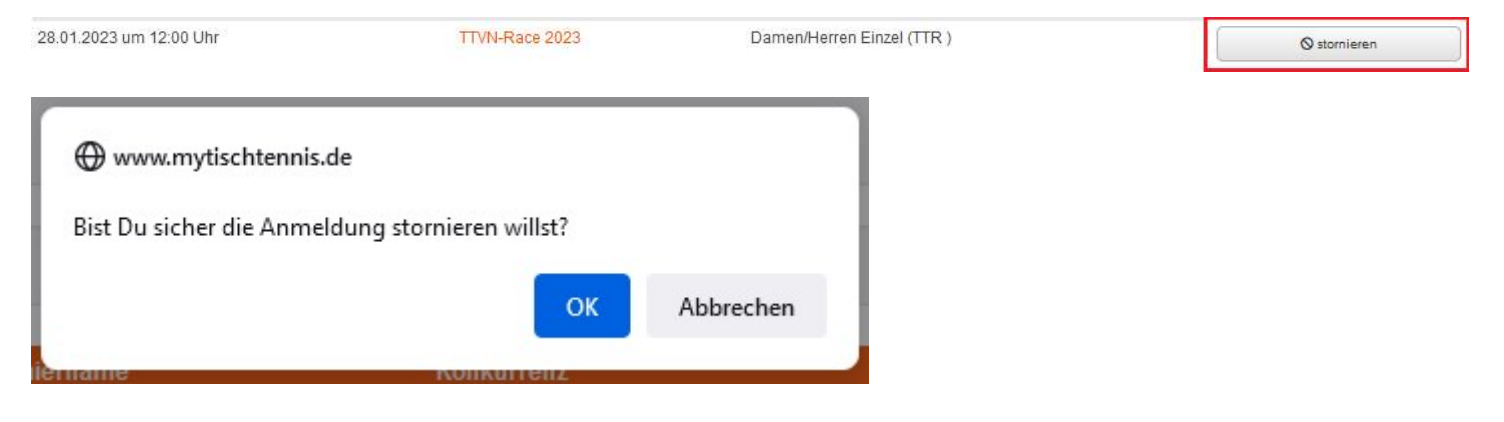